## Accessing Program Review Data Updated Fall 2012

- 1) Go to https://insite.4cd.edu/
- 2) Login using your InSite or Webadvisor login and password

| Connect to ins                         | site.4cd.edu 🥂 🔀                      |
|----------------------------------------|---------------------------------------|
|                                        | E.                                    |
| The server insite.4cd<br>and password. | .edu at ac.portal requires a username |
| User name:                             | 😴 rpedersen520 💌                      |
| Password:                              | •••••                                 |
|                                        | Remember my password                  |
|                                        |                                       |
|                                        | OK Cancel                             |

3) Click on the "Datatel Resources" tab located in the top right corner -

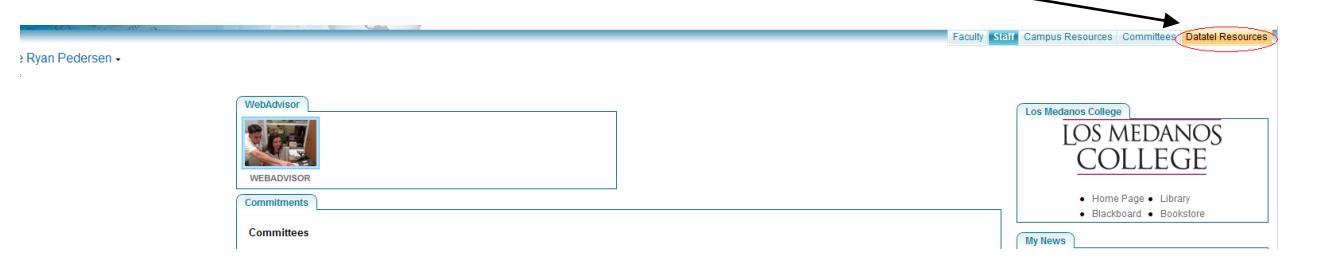

4) Click on the "Microsoft SQL Reporting Services" icon

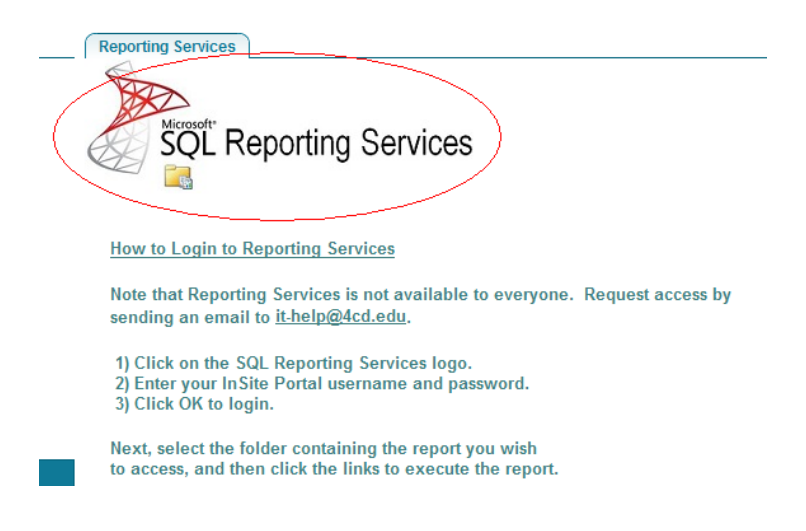

- 5) You may be asked to login again using the same username and password as before
- 6) Click on the "Research Department" Folder

| <i>€</i> Report Manager                                                              |                                                      |
|--------------------------------------------------------------------------------------|------------------------------------------------------|
| E Home                                                                               |                                                      |
| Contents                                                                             |                                                      |
| 1 Report Builder                                                                     |                                                      |
| DVC Welcome Desk Enrollment Lab<br>Reports used by DVC's Welcome Desk/Enrollment Lab | Besearch Department<br>Districtwide Research Reports |

## 7) Click on the "LMC REPORTS" folder

|                                                                                                    | <u>۵</u> •                                                                            |
|----------------------------------------------------------------------------------------------------|---------------------------------------------------------------------------------------|
| Research Department                                                                                                   |                                                                                       |
| Contents Properties                                                                                                   |                                                                                       |
| 1 Report Builder                                                                                                    |                                                                                       |
| <u>CCC REPORTS</u><br>All reports for Contra Costa College. With Permission set to 'Everyone'<br>Dependence property. | LMC REPORTS<br>All reports for Los Medanos College. With Permission set to 'Everyone' |
| <u>DISTRICT REPORTS</u> All reports for Diablo Valley College. With Permission set to 'Everyone'                      | KEPUK IS                                                                              |
|                                                                                                    | Items in Research Department                                                          |

## 8) Click on the "PROGRAM REVIEW" folder

| 🏉 Report Manager                         |                |
|------------------------------------------|----------------|
| Home > Research Department > LMC REPORTS |                |
| Contents Properties                      |                |
| 🔝 Report Builder                         |                |
| ATHLETICS                                | PROGRAM REVIEW |
| Dia Email Roster                         |                |
|                                          |                |

9) Click on the "LMC INSTRUCTIONAL PROGRAM REVIEW" icon

| 🏉 Report         | Manager                                                   |  |  |  |  |  |  |  |  |
|------------------|-----------------------------------------------------------|--|--|--|--|--|--|--|--|
| 囁                | Home > Research Department > LMC REPORTS > PROGRAM REVIEW |  |  |  |  |  |  |  |  |
| Contents         | Properties                                                |  |  |  |  |  |  |  |  |
| 🔝 Report Builder |                                                           |  |  |  |  |  |  |  |  |
|                  | IMC INSTRUCTIONAL PROGRAM REVIEW                          |  |  |  |  |  |  |  |  |

## 10) Select your unit/program

| 🏉 Report Manager |                                                                                                    |           |                                                       |
|------------------|----------------------------------------------------------------------------------------------------|-----------|-------------------------------------------------------|
| Home ><br>LMC I  | Research Department > LMC<br>INSTRUCTIONAL PROC<br>History Subscriptions                                                                                                    | GRAM RE   | > <u>program review</u> ><br><b>:VIEW</b>             |
| 🗟 New Subscript  | ion                                                                                                    |           |                                                       |
| PROGRAM / UNITS  | <select a="" value=""><br/><select a="" value=""><br/>Select a Value&gt;<br/>Administration of Justice<br/>Appliance Service Technology<br/>Atts/Humanities/Graphic Commun<br/>Astronomy<br/>Automotive Technology<br/>Behavioral Sciences<br/>Biological Sciences<br/>Biological Sciences<br/>Biorentwood Non-departmental<br/>Business<br/>Chemistry<br/>Child Development<br/>Computer Science<br/>Cooperative Education<br/>Dramatic Arts<br/>English - Developmental<br/>English - Transfer<br/>English - Transfer<br/>English as a Second Language<br/>Environmental Science<br/>Fiver Technology<br/>Foreign Languages<br/>Journalism</select></select> | nications | Report Ending Term: <select a="" value=""> 💌</select> |
|                  | Math - Developmental<br>Math - Transfer<br>Music<br>Philosophy                                                                                                    | <b>.</b>  |                                                       |

11) Select the "Report Ending Term". This will give you data for the selected term and the previous 6 semesters prior to the selected term.

| 🏉 Report Manager                                        |                                                                                                    |
|---------------------------------------------------------|----------------------------------------------------------------------------------------------------|
| Home > Research Department > L<br>LMC INSTRUCTIONAL PRO | MC REPORTS > PROGRAM REVIEW ><br>OGRAM REVIEW                                                                |
| View Properties History Subscriptions                   |                                                                                                    |
| 😤 New Subscription                                      |                                                                                                    |
| PROGRAM / UNITS Math - Transfer                         | Report Ending Term: <select a="" value=""> Select a Value&gt;</select>                                       |
|                                                         | SPRING 2012<br>FALL 2011<br>SPRING 2011<br>FALL 2010<br>SPRING 2010<br>FALL 2009<br>SPRING 2009<br>FALL 2008 |

12) Click the "View Report" button -

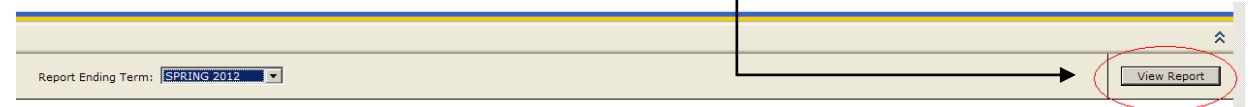

13) Notice that there are 5 pages of data. You can page through the pages by clicking on the arrows next to the page numbers.

| 🏉 Report Mar                                                                                    | nager                                                                                   |              |           |       |              |                 |          |        |           |  |  |  |
|-------------------------------------------------------------------------------------------------|-----------------------------------------------------------------------------------------|--------------|-----------|-------|--------------|-----------------|----------|--------|-----------|--|--|--|
| Home > Research Department > LMC REPORTS > PROGRAM REVIEW ><br>LMC INSTRUCTIONAL PROGRAM REVIEW |                                                                                         |              |           |       |              |                 |          |        |           |  |  |  |
| View Properties History Subscriptions                                                           |                                                                                         |              |           |       |              |                 |          |        |           |  |  |  |
| A New Subscription                                                                              |                                                                                         |              |           |       |              |                 |          |        |           |  |  |  |
|                                                                                                 |                                                                                         |              |           |       |              |                 |          |        |           |  |  |  |
| PROGRAM / L                                                                                     | INITS   Mat                                                                             | h - Transfer |           | •     | Report Endin | ig Term:  SPRIN | G 2012 💌 |        |           |  |  |  |
| 14 4 1                                                                                          | of 5 🕨                                                                                  | <b>100</b>   | /6 🔹      | Fir   | nd Next Se   | lect a format   | Export   | 🔹 🎒    |           |  |  |  |
| LMC INT<br>Math - Tra<br>Productivity                                                           | LMC INTRUCTIONAL PROGRAM REVIEW 10/2/2012 9:15:08 AM<br>Math - Transfer<br>Productivity |              |           |       |              |                 |          |        |           |  |  |  |
| TERM                                                                                            | DEP                                                                                     | SUBJECT      | NUMBER    | MAX   | CURRENT      | CENSUS          | FTES     | FTEF   | FTES/FTEF |  |  |  |
| 1 2009FA                                                                                        |                                                                                         |              | TOTAL ==> | 999   | 690          | 841             | 168.630  | 10.945 | 15.407    |  |  |  |
| 1 2010 SP                                                                                       |                                                                                         |              | TOTAL ==> | 930   | 636          | 851             | 168.050  | 10.092 | 16.652    |  |  |  |
| 1 2010FA                                                                                        |                                                                                         |              | TOTAL ==> | 1,056 | 789          | 1,009           | 204.080  | 11.426 | 17.861    |  |  |  |
| 1 2011 SP                                                                                       |                                                                                         |              | TOTAL ==> | 1,100 | 872          | 1,060           | 211.700  | 11.677 | 18.130    |  |  |  |
| 1 2011FA                                                                                        |                                                                                         |              | TOTAL ==> | 996   | 825          | 1,003           | 192.100  | 10.826 | 17.744    |  |  |  |
| 1 2012 SP                                                                                       |                                                                                         |              | TOTAL ==> | 1,129 | 894          | 1,092           | 206.740  | 12.627 | 16.373    |  |  |  |
| Data downloaded f                                                                               | rom XWRF on 1                                                                           | 7/17/2012    |           |       |              |                 |          |        |           |  |  |  |
| Math - Transfer Productivity                                                                    |                                                                                         |              |           |       |              |                 |          |        |           |  |  |  |
| 20-                                                                                             |                                                                                         |              | 16.7      | 17.9  | 18.1         | 17.7            | _        | F1     | ES/FTEF   |  |  |  |
| 15-<br>님<br>양 10-<br>말                                                                          |                                                                                         | 15.4         |           |       |              |                 | 16.4     |        |           |  |  |  |

14) You can export your data to Excel (recommended) by choosing Excel in the "Select a format" dropdown box, then clicking on the "Export" link.

| 🔏 Report Manager                                                                       |                                                                                                    |  |
|----------------------------------------------------------------------------------------|----------------------------------------------------------------------------------------------------|--|
| Home > Research Department > LMC REPORTS > PROGRAM<br>LMC INSTRUCTIONAL PROGRAM REVIEW | <u>I REVIEW</u> >                                                                                                    |  |
| View Properties History Subscriptions                                                  |                                                                                                    |  |
| 😤 New Subscription                                                                     |                                                                                                    |  |
| PROGRAM / UNITS Math - Transfer Report                                                 | Ending Term: SPRING 2012                                                                                                    |  |
| I                                                                                      | Select a format 🔽 Export 😰 🎒                                                                                                    |  |
| LMC INTRUCTIONAL PROGRAM REVIEW<br>Math - Transfer                                     | Select a format<br>XML file with report data<br>CSV (comma delimited)<br>Acrobat (PDF) file<br>MHTML (web archive)<br>Excel<br>TIFF file |  |
| Productivity                                                                           | Word                                                                                                    |  |

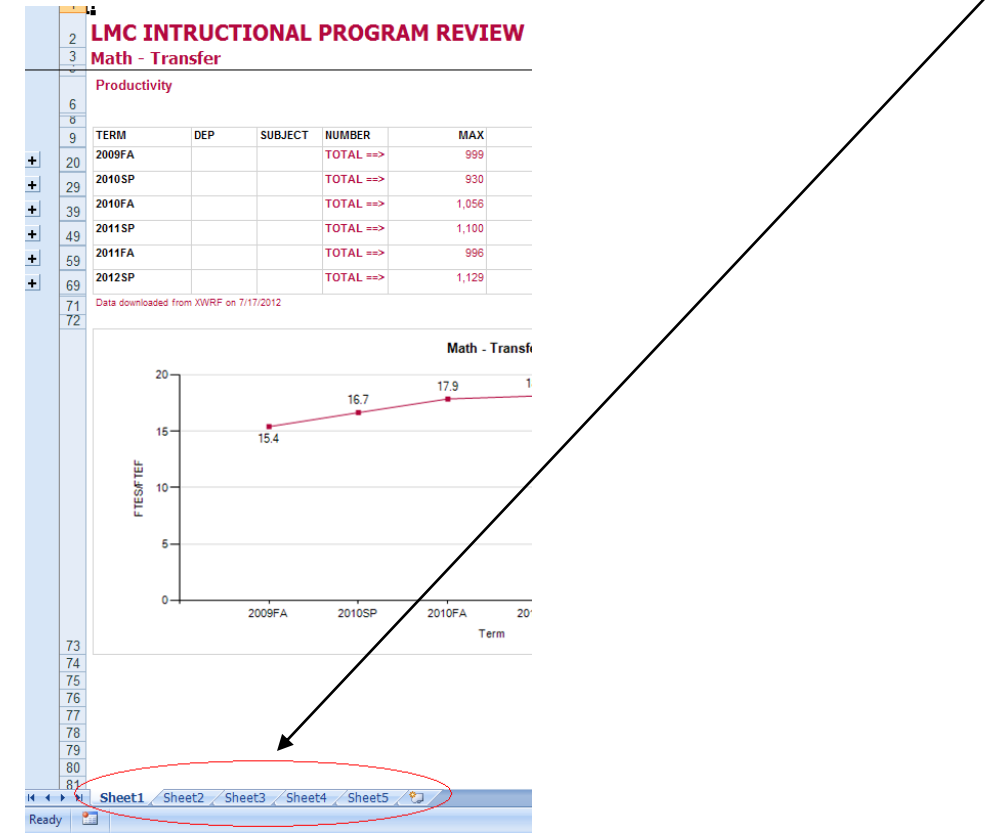

15) Notice that the pages of data are separated into 5 tabs in the exported Excel file.

16) Also, many of the detail rows are hidden, and can be viewed by expanding the rows by clicking on the "+" signs located on the far left.

|          |          | A1 🔻                | 0          | f <sub>x</sub> |           |       |          |        |         |        |           |
|----------|----------|---------------------|------------|----------------|-----------|-------|----------|--------|---------|--------|-----------|
| 1 2      |          | A B                 | С          | D              | E F       | G     | Н        | I      | J       | K L M  | N O       |
|          | 2        | LMC INT             | RUCT       | IONAL          | PROGRA    |       | w        |        |         |        |           |
|          | 3        | Math - Tra          | nster      | /              |           |       |          |        |         |        |           |
|          | 6<br>8   | Productivity        |            |                |           |       | QUERFAIT | ornous | 5750    |        |           |
|          | 9        | TERM                | DEP        | SUBJECT        | NUMBER    | MAX   | CURRENT  | CENSUS | FIES    | FIEF   | FIES/FIEF |
| А        | 20       | 2009FA              |            |                | TOTAL ==> | 999   | 690      | 841    | 168.630 | 10.945 | 15.407    |
| ÷.       | 29       | 2010SP              |            |                | TOTAL ==> | 930   | 636      | 851    | 168.050 | 10.092 | 16.652    |
| <b>+</b> | 39       | 2010FA              |            |                | TOTAL ==> | 1,056 | 789      | 1,009  | 204.080 | 11.426 | 17.861    |
| +        | 49       | 2011SP              |            |                | TOTAL ==> | 1,100 | 872      | 1,060  | 211.700 | 11.677 | 18.130    |
| +        | 59       | 2011FA              |            |                | TOTAL ==> | 996   | 825      | 1,003  | 192.100 | 10.826 | 17.744    |
| A.       | 69       | 2012SP              |            |                | TOTAL ==> | 1,129 | 894      | 1,092  | 206.740 | 12.627 | 16.373    |
| Ĩ        | 71<br>72 | Data downloaded fro | om XWRF on | 7/17/2012      |           |       |          |        |         |        |           |

If you have any questions, please contact Ryan Pedersen at <u>rpedersen@losmedanos.edu</u> or call x3940.